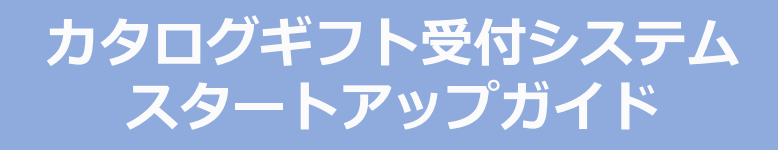

作成日:2021/07/01 更新日:2021/07/01

© NEUROTEC SYSTEM CORP. All Rights Reserved.

# 1-1. 初期ログインを行う

1. ログインページにアクセスし、 ログインID、パスワードを入力し、「ログイン」ボタンをクリックします。

| ■ PC画面                          | ■スマートフォン画面       |
|---------------------------------|------------------|
| 「「」」 感動のそばに、いつも。                | 「「」「「感動のそばに、いつも。 |
| カタログサイト追加テスト                    | カタログサイト追加テスト     |
| ログインID                          | ログインID           |
| バスワード /パスワードを表示する               |                  |
| □੭/٦>                           | パスワード            |
| © JTB Corp. All Rights Reserved | パスワードを表示する       |

※ID・パスワードはどちらも 個所コードになります。(初期設定)

| へく トンイン回回                       |  |
|---------------------------------|--|
| がた 感動のそばに、いつも。                  |  |
| カタログサイト追加テスト                    |  |
|                                 |  |
|                                 |  |
| ログインID                          |  |
|                                 |  |
|                                 |  |
|                                 |  |
| パスワード                           |  |
|                                 |  |
|                                 |  |
| パスワードを表示する                      |  |
|                                 |  |
| ログイン                            |  |
|                                 |  |
|                                 |  |
|                                 |  |
|                                 |  |
| © JTB Corp. All Rights Reserved |  |

| I                     | ■PC画面              |              |   | ■ス  | マートフォン画面                        |
|-----------------------|--------------------|--------------|---|-----|---------------------------------|
|                       | 原動のそばに、いつも。        | ・            |   |     | <b>が</b> 感動のそばに、いつも。            |
|                       | カタログサイト追加テスト       |              |   |     | カタログサイト追加テスト                    |
|                       | Δ                  |              |   |     |                                 |
|                       | カタログ申込             |              |   | 1   | ガラロフキ心                          |
| 1                     |                    |              |   |     | カタログを申し込む                       |
|                       | カタログを申し込む          |              |   |     | ••••••                          |
|                       | :                  | :            |   | 2   | 申込履歴                            |
| 2                     | 申込履歴               | 申込明細書        | 3 |     | 申込履歴を参照する                       |
|                       | 申込履歴を参照する          | 申込明細書のダウンロード |   |     |                                 |
|                       |                    |              |   | 2   | 申込明細書                           |
|                       |                    |              |   | 3   | 申込明細書のダウンロード                    |
| 4                     | お届け光情報フォーマット       | 請水明細書        | 5 |     |                                 |
|                       | EXCELファイルのダウンロード   | 請求明細書のダウンロード |   |     |                                 |
|                       | ·                  |              |   | 4   | お届け先情報フォーマット                    |
| 6                     | 利田老佳和今天西           |              |   |     | EXCELファイルのダウンロード                |
| Ľ (                   | ▶ 取扱個所情報の変更        |              |   |     | ·                               |
|                       | ▶ <u>ご依頼主情報の変更</u> | <b>∧</b> I   |   | 5   | 請求明細書                           |
|                       |                    |              |   |     | 請求明細書のダウンロード                    |
|                       |                    |              |   |     |                                 |
| 初期ログイン時は「取扱個所情報の変更」より |                    |              |   |     | 利用者情報の変更                        |
| 初期情報登録お願い致します。        |                    |              |   | - 0 | ▶ <u>取扱個所情報の変更</u>              |
|                       |                    |              |   |     | ▶ <u>ご依頼主情報の変更</u>              |
|                       |                    |              |   |     | © JTB Corp. All Rights Reserved |

## 1 カタログ申込

カタログをお申込みいただけます。 詳細は別紙マニュアル「2.カタログ申込を行う」をご参照ください。 ※初期情報登録を行った後に、申し込み可能になります。

## 2 申込履歴

お申込いただいたカタログ情報の履歴を参照いただけます。 詳細は別紙マニュアル「3.申込履歴を参照する」をご参照ください。

## 3 申込明細書

月毎の申込明細書をダウンロードいただけます。 詳細は別紙マニュアル「8. 申込明細書ダウンロード」をご参照ください。

### 4 お届け先情報フォーマット

カタログを一括でお申込みいただくためのExcelファイルをダウンロードいたします。 詳細は別紙マニュアル「4. お届け先フォーマット」をご参照ください。

#### 5 請求明細書ダウンロード

月毎の請求明細書をダウンロードいただけます。 詳細は別紙マニュアル「5.請求明細書ダウンロード」をご参照ください。

#### 6 利用者情報の変更

・取扱個所情報の変更 ログインしている個所情報を変更することが可能です。 詳細は別紙マニュアル「6.取扱個所情報の変更」をご参照ください。

#### ・ご依頼主情報の変更

カタログ申込のご依頼主情報入力(2-2.ご依頼主情報の入力を行うを参照)で登録 いただいたご依頼主情報を変更することが可能です。 詳細は別紙マニュアル「7.ご依頼主情報の変更」をご参照ください。

## 1-3 初期登録について

## ① 初期情報登録 前半

下記各項目をご確認の上、ご入力ください。 (初期登録が未設定の場合は、カタログお申込みが出来ません)

# 取扱個所情報の変更 取扱個所情報の変更が可能です。精算業務等で非常に重要な連携を行いますので入力に漏れがないようにご注意ください。 取扱個所情報を入力してください。 半角(英数)で入力してください。 支店コード 個所コード(4桁) 9999 全角(漢字カナ英数)で入力してください。 個所名 ※自動入力対応 テスト支店 全角(漢字力ナ英数)で入力してください。 支店名 ※自動入力対応 テスト支店 必須課 全角(漢字英数)で入力してください。 営業課 ●個人の店頭等営業課が無い場合は「営業課」で問題ございません。 必須 担当者名 全角(漢字力ナ英数)で入力してください。 担当者太郎 ●販売の代表者様をご入力ください。(例)営業推進課長・販売担当課長 必須 電話番号 半角(英数)で入力してください。

#### 2 初期情報登録 後半

下記各項目をご確認の上、ご入力ください。 (初期登録が未設定の場合は、カタログお申込みが出来ません)

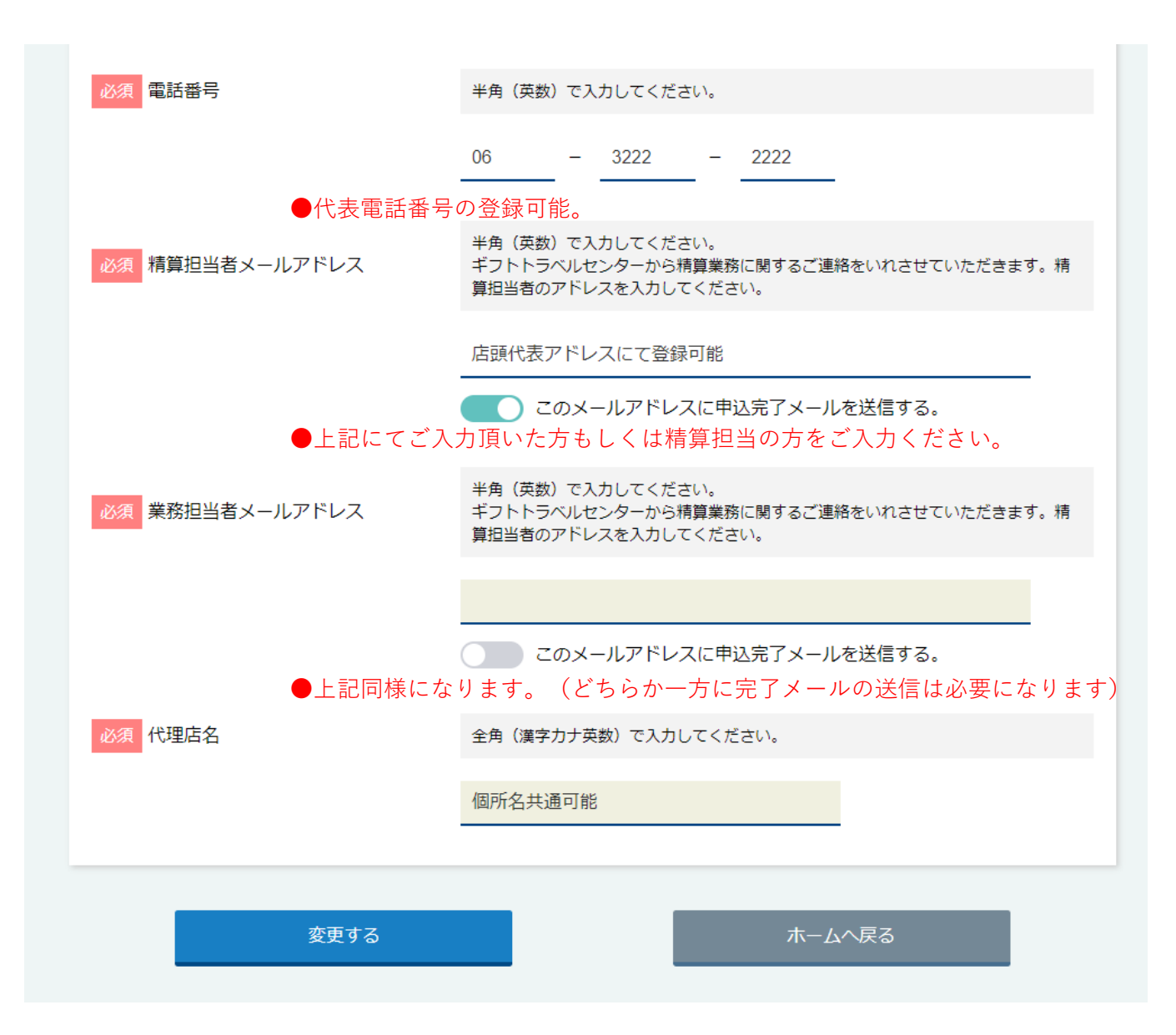

### システムの内容ご確認時のご注意事項

下記の画面までは、ご確認を頂けます。

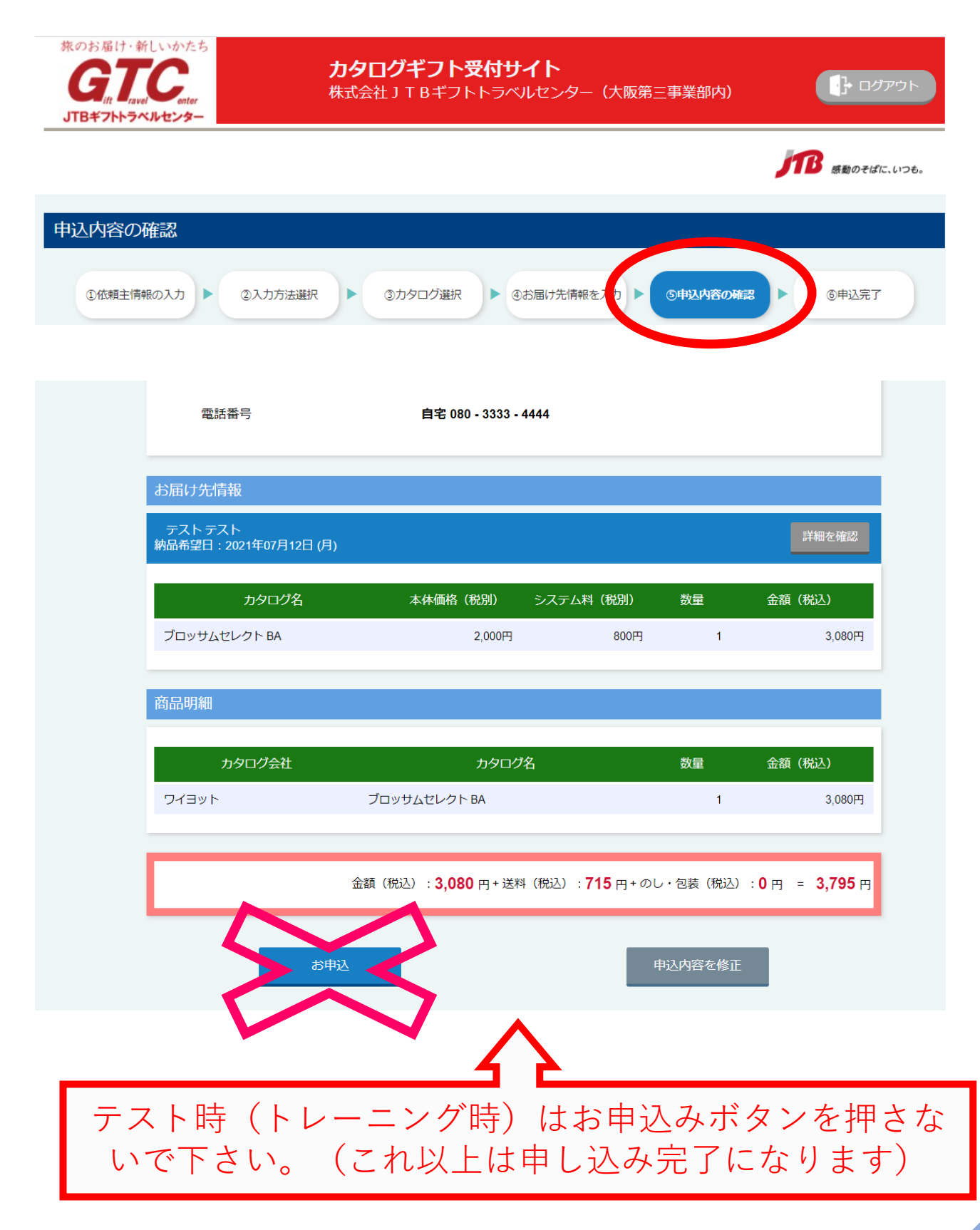

© NEUROTEC SYSTEM CORP. All Rights Reserved.